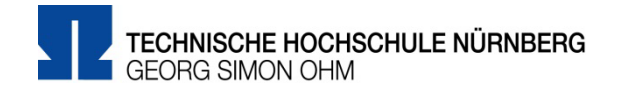

# **VPN-Zugang unter Windows mit GlobalProtect**

Zentrale IT

Technische Hochschule Nürnberg Kesslerplatz 12, 90489 Nürnberg

## VPN-Zugang unter Windows mit GlobalProtect

### Vorbereitung

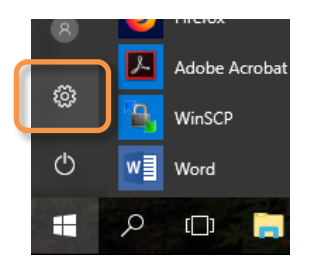

#### Windows Betriebssystem-Version

Sie müssen für die Installation wissen, ob Sie Windows10 in der 32bit- oder in der 64-bit-Version nutzen.

- Windows-Button
- ► Einstellungen
- System
- > Info

#### Admin-Rechte für den PC

Sie benötigen für die Installation möglicherweise Administratorrechte für Ihren PC.

### 1. Schritt **Download** Eingabe im Internetbrowser: 👶 Neuer Tab × <) → C' @ Q https://vpn.ohmportal.de vpn.ohmportal.de Anmeldung TECHNISCHE HOCHSCHULE NÜRNBERG GEORG SIMON OHM Sie setzen hier Ihre my.ohm-Zugangskennung ein, die Sie z.B. auch für VirtuOhm verwenden. my.ohm-Kennung $\geq$ **OHM VPN-Portal** Username musterfrauel $\geq$ LOG IN ..... Password Sie wählen Ihr Betriebssystem. TECHNISCHE HOCHSCHULE NÜRNBERG GEORG SIMON OHM **OHM VPN-Portal** Download Windows 32 bit GlobalProtect agent Sie speichern die Installationsdatei auf Ihrem PC. Download Windows 64 bit GlobalProtect agent > Speichern Download Mac 32/64 bit GlobalProtect agent

| 2. Schritt                                                                                                | Installation                                                                                                    |
|----------------------------------------------------------------------------------------------------|----------------------------------------------------------------------------------------------------|
| GlobalProtect64                                                                                           | Sie starten die Installation im Dateimanager durch Doppelklick auf die<br>Installationsdatei.                                                                        |
|                                                                                                    | Unter Umständen erscheint jetzt ein Fenster, um GlobalProtect aus<br>dem Microsoft Store heraus zu installieren. Sie fahren fort mit<br>> Installation von außerhalb |
| GlobalProtect - X<br>Welcome to the GlobalProtect Setup Wizard ploatto                                    | Sie werden durch den Installationsdialog geführt.                                                                                                    |
| The installer will guide you through the steps required to install BlobalProtect v5.0.2 on your computer. | > Next                                                                                                    |
| # GlobalProtect − □ × Installation Complete                                                               | Eventuell nötig: Eingabe der Administratorkennung für den PC                                                                                                    |
| GlobalProtect has been successfully installed.                                                            |                                                                                                    |
| Cancel < Back Close                                                                                       | > Close                                                                                                    |
| ● 厚 ¢》 ஊ DEU 09:06<br>16.07.2019                                                                          | Nach erfolgreicher Installation finden Sie unten rechts im Infobereich der Taskleiste ein VPN-Symbol.                                                                |
| C D D C × (7, 16:45<br>22:07.2019                                                                         | <b>Tipp:</b> Bei teilweise ausgeblendetem Infobereich finden Sie das VPN-<br>Symbol, indem Sie den Infobereich aufklappen.                                           |
| 3. Schritt                                                                                                | Start                                                                                                    |
| ● 昇 4》 === DEU 09:06<br>16.07.2019                                                                        | Sie starten GlobalProtect durch Klick auf das VPN-Symbol.                                                                                                    |
| GlobalProtect 🔅                                                                                           | Rechts unten am Bildschirm erscheint ein Fenster von GlobalProtect.                                                                                                  |
|                                                                                                    | Portal Adresse                                                                                                    |
| Welcome to GlobalProtect<br>Please enter your portal address                                              | Anmeldung<br>Sie setzen für den Login Ihre my.ohm-Zugangskennung ein, die Sie<br>z.B. auch für VirtuOhm verwenden.                                                   |
| Verbinden                                                                                                 | <ul> <li>my.ohm-Kennung</li> <li>Verbinden</li> </ul>                                                                                                    |

| 4. Schritt                                   | Verbindung aufbauen/trennen                                                                     |
|----------------------------------------------|-------------------------------------------------------------------------------------------------|
| GlobalProtect<br>GlobalProtect               | Sie klicken im Infobereich der Taskleiste auf das Symbol für die ge-<br>trennte VPN-Verbindung. |
| Verbinden                                    |                                                                                                 |
| GlobalProtect =                              | Sie klicken im Infobereich der Taskleiste auf das Symbol für Ihre ak-<br>tive VPN-Verbindung.   |
| Verbunden<br>Ihre Verbindung wurde gesichert | > Trennen                                                                                       |
| Trennen                                      |                                                                                                 |

Aktuelle Tipps und Hinweise zur Einrichtung des VPNs finden Sie im Internet unter: https://www.th-nuernberg.de/einrichtungen-gesamt/zentrale-einrichtungen/zentrale-it/netzwerk/vpn/

Außerdem bietet die Zentrale IT im IT Service Desk Hilfe für die Einrichtung der VPN-Verbindung an. Weitere Informationen dazu finden Sie auf der Internetseite:

https://www.th-nuernberg.de/einrichtungen-gesamt/zentrale-einrichtungen/zentrale-it/vor-ort/beratung/